## Persondataforordningen - vejledning til visning (aktivering) af kort i FlytJord.dk

I forbindelse med persondataforordningen kører FlytJord nu på de to sikre forbindelser (https): <u>https://flytjord.dk</u> eller <u>https://www.flytjord.dk</u>

Kortet (kortkomponenten) kører ikke https, og vises derfor først når brugeren har accepteret, at kortet kører på en usikker forbindelse.

Alt efter hvilken browser du bruger, er der flere forskellige løsningsmuligheder på hvordan kortet kan blive vist (aktiveret).

Nedenstående er der en beskrivelse af hvad du skal gøre i Internet Explorer, Chrome og Firefox for at få kortet vist (aktiveret).

## **Internet Explorer**

I Internet Explorer skal "Show all content" (eller "vis al indhold") aktiveres hver gang man åbner en side med kort.

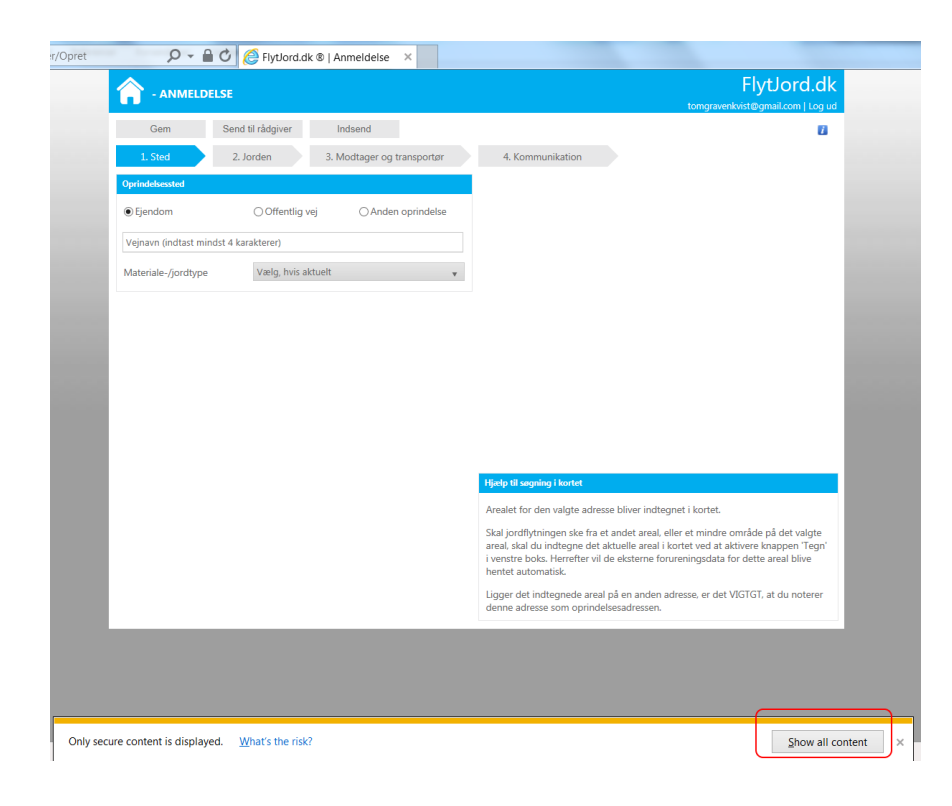

## Chrome

I Chrome skal man, hver gang Chrome startes og en Flytjord.dk side med kort åbnes, de-aktivere indlæsning af usikre script.

I Chrome skal man gøre som det fremgår af nedenstående skærmdumps, hvor "knapper" som skal aktiveres er fremhævet med rødt rektangel:

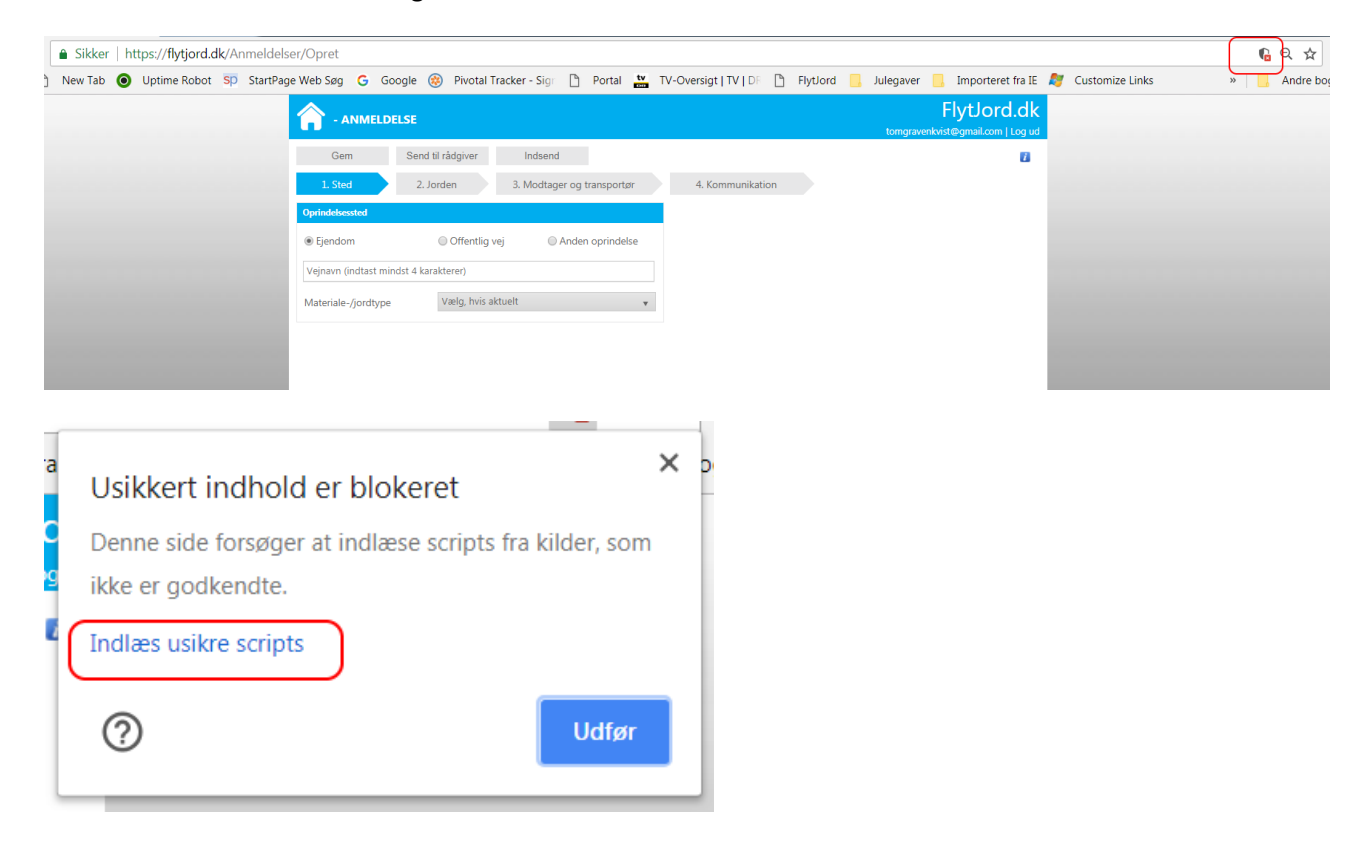

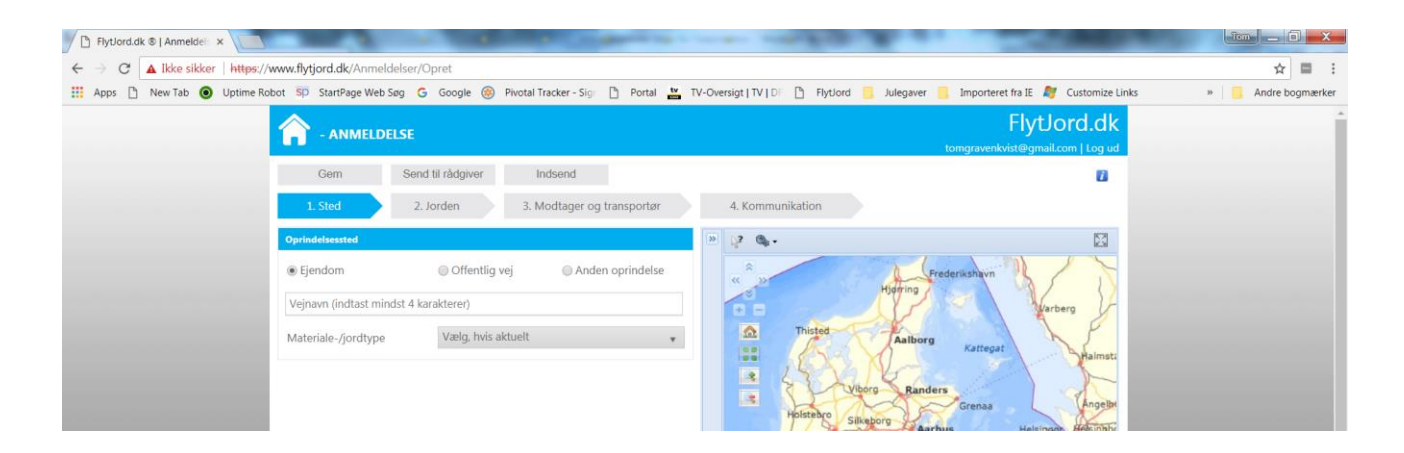

## **Firefox**

I Firefox skal man, hver gang Firefox startes og en Flytjord.dk side med kort åbnes, de-aktivere indlæsning af usikre script.

I Firefox skal man gøre som det fremgår af nedenstående skærmdumps, hvor "knapper" som skal aktiveres er fremhævet med rødt rektangel:

| https://www.flytjord.dk/Anmeldelser/Opret                                                                                       |                           |                                       | ••• 🛡 🏠 🔍 Søg    |  |                                                  |
|----------------------------------------------------------------------------------------------------|---------------------------|---------------------------------------|------------------|--|--------------------------------------------------|
| <ul> <li>www.flytjord.dl</li> <li>Sikker forbindelse</li> <li>Firefox har bloke side.</li> </ul>                                | eret usikre dele af denne | <b>&gt;</b>                           |                  |  | FlytJord.dk<br>tomgravenkvist@gmail.com   Log ud |
| Tilladelser       er og transportør         Du har ikke tildelt dette websted nogen særlige tilladelser.       Anden oprindelse |                           | er og transportør<br>Anden oprindelse | 4. Kommunikation |  |                                                  |
| Vejnavn (indtast mindst 4                                                                                                    | karakterer)               |                                       |                  |  |                                                  |
| Materiale-/jordtype                                                                                                    | Vælg, hvis aktuelt        | Ψ.                                    |                  |  |                                                  |
|                                                                                                    |                           |                                       |                  |  |                                                  |

| ③ ▲ https://www.flytjord.dk/Anmeldelser/Opret |                                                              | ••• 💟 🏠 🔍 Søg     |                  |     |                                 |
|-----------------------------------------------|--------------------------------------------------------------|-------------------|------------------|-----|---------------------------------|
| <ul> <li>Sikkerhed for siden</li> </ul>       |                                                              |                   |                  |     | FlytJord.dk                     |
|                                               | www.flytjord.dk                                              |                   |                  | ton | ngravenkvist@gmail.com   Log ud |
| Sikke                                         | Sikker forbindelse                                           |                   |                  |     | 8                               |
|                                               | Bekræftet af: Let's Encrypt                                  | er og transportør | 4. Kommunikation |     |                                 |
|                                               | Firefox har blokeret usikre dele af denne     side. Læs mere |                   |                  |     |                                 |
|                                               | Deaktiver beskyttelse indtil videre                          | Anden oprindelse  |                  |     |                                 |
| Mere information                              |                                                              | v                 |                  |     |                                 |
|                                               |                                                              |                   |                  |     |                                 |
|                                               |                                                              |                   |                  |     |                                 |
|                                               |                                                              |                   |                  |     |                                 |
|                                               |                                                              |                   |                  |     |                                 |

| (i) 🔏 https://www  | .flytjord.dk/Anmeldelser, | /Opret                     | ••• 🛡 🏠 🔍 Søg                                                                                                    |  |  |
|--------------------|---------------------------|----------------------------|----------------------------------------------------------------------------------------------------|--|--|
|                    | DELSE                     |                            | FlytJord.dk                                                                                                    |  |  |
| Gem                | Send til rådgiver         | Indsend                    | tomgravenkvist@gmail.com   Log ud                                                                                                    |  |  |
| 1. Sted            | 2. Jorden                 | 3. Modtager og transportør | 4. Kommunikation                                                                                                    |  |  |
| Oprindelsessted    |                           |                            | > 2 0 -                                                                                                    |  |  |
| Ejendom            | ◎ Offentlig v             | ej 💿 Anden oprindelse      | e Frederikshavn                                                                                                    |  |  |
| Vejnavn (indtast m | indst 4 karakterer)       |                            | + - Varberg                                                                                                    |  |  |
| Materiale-/jordtyp | e Vælg, hvis a            | ktuelt                     | Thisted Aalborg Kattegat                                                                                                    |  |  |
|                    |                           |                            | Ringkobing Herning<br>Vitage Aarhus Helsingar Helsingar Hel |  |  |